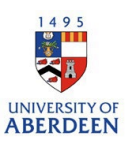

## Highlighted Content in Pure

Improving visibility of Items on the Public Research Portal

## 1. Log into pure at: <u>https://pure.abdn.ac.uk/admin/</u>

| From your Per               | sonal Profile click on Edit profile. |  |  |  |
|-----------------------------|--------------------------------------|--|--|--|
| Pure University of Aberdeen |                                      |  |  |  |
| Personal 🗸 👻                | Test Account                         |  |  |  |
|                             |                                      |  |  |  |
|                             | Test Account                         |  |  |  |
|                             | → My public profile                  |  |  |  |
|                             | ♂ Add curriculum vitae               |  |  |  |
| 🤌 Edit profile              |                                      |  |  |  |

2. In the editing window that opens, click on Highlighted content from the left-hand menu.

| EDIT                                                                                             | Personal identification                                                                                                    | 0                    |
|--------------------------------------------------------------------------------------------------|----------------------------------------------------------------------------------------------------|----------------------|
| Metadata                                                                                         | First name(s)                                                                                                    | Last name *          |
| Portal profile                                                                                   | Test                                                                                                    | Account              |
| Highlighted content                                                                              |                                                                                                    |                      |
| Associated user<br>Automated search                                                              | Nationality Select nationality  Name variant                                                                                                    | •                    |
| OVERVIEW<br>Relations<br>Fingerprints<br>Display<br>HISTORY AND COMMENTS<br>History and comments | Add name variant<br>Title<br>Add title<br>ID<br>Add ID<br>ORCID<br>ORCID<br>Create or Connect y<br>Profile photos<br>Add file<br>Links<br>Add link | <u>rour ORCID ID</u> |

Select the content type that you want to highlight.

You can highlight any content types that you have active in pure, however the content that will display on the Research portal are:

- Research outputs (Publications),
- Datasets,
- Activities,
- Impacts,
- Prizes, and
- Press / media

Depending on your content you may see more icons or fewer icons in the highlighted content section.

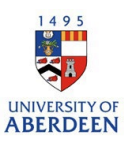

| 0                                  |                                                                                                    |  |  |
|------------------------------------|----------------------------------------------------------------------------------------------------|--|--|
| Research output:                   | ;                                                                                                    |  |  |
| EDIT<br>Metadata<br>Portal profile | Highlighted content                                                                                                    |  |  |
| Highlighted content                | list is shown on:                                                                                                    |  |  |
| Automated search                   | <ul> <li>The Pure Portal (in the overview section of your personal record)</li> <li>University of Aberdeen Research Portal</li> </ul> |  |  |
| OVERVIEW                           |                                                                                                    |  |  |
| Relations                          |                                                                                                    |  |  |
| Fingerprints                       | Research outputs                                                                                                    |  |  |
| ызрау                              | +W                                                                                                    |  |  |

3. Click on the icon under the content type, a search box will appear, and you can type in the title of the content that you want to highlight.

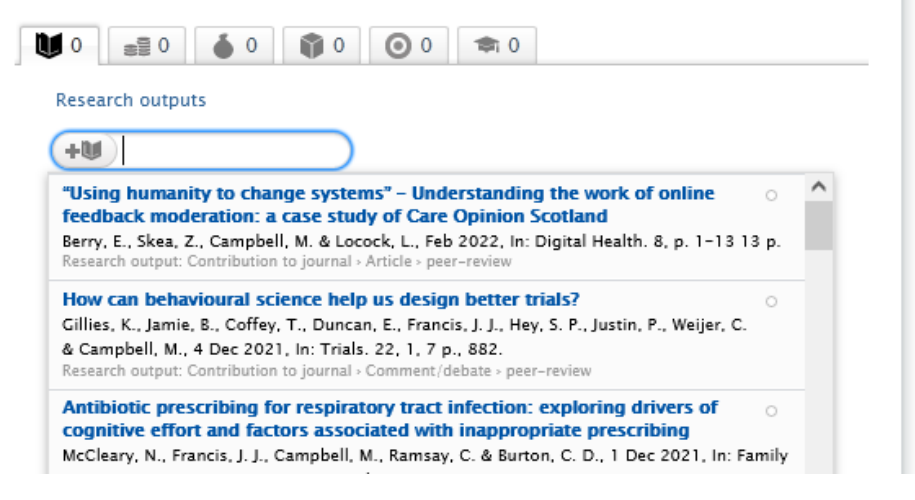

A maximum of five items can be selected as highlighted content, if you add more than 5 these will not be displayed as highlighted, and a warning will be shown on the page.

| This research outputs will not be shown on the Pure Portal as the limit of 5 has be<br>reached.                     | een |
|----------------------------------------------------------------------------------------------------|-----|
|                                                                                                    |     |
| Press/Media Why Tunisians are still out on the streets - a decade after the 'Dignity + -                            |     |
| Revolution'<br>Press/Media: Articles in 'The Conversation'                                                          |     |
| Ben Ali: the Tunisian autocrat who laid the foundations for his                                                     |     |
| <b>Tunisians head for the polls amid dimming faith in democracy ↑ −</b> Press/Media: Articles in 'The Conversation' |     |
|                                                                                                    |     |

+蹕

You can use the up or down arrows to order the content and set your preferred display order. Setting the items as highlighted means they will always display first on your overview pages on the Public Research Portal.

4. When you have selected the content that you want to highlight click save at the bottom of the window.

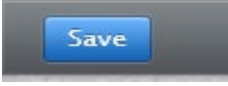